## **Supervisor Imprest Workflow Instructions:** To complete the verification, please login to TUPortal;

- Select the Banner tab.
- Your Imprest Fund will be listed under: "Workflow: My Worklist"
- Double click on your fund.

| MYPORTAL STUDENT                       | TOOLS STAFF T | OOLS BANNER MYTAB RESEARCH                                                                                                   |                                |
|----------------------------------------|---------------|----------------------------------------------------------------------------------------------------|--------------------------------|
| SEARCH                                 |               | WORKFLOW: MY WORKLIST                                                                                                    | NDFX                           |
| Search                                 | SELECT /      | Organization Workflow Name Activity<br>Root Imprest Cash Fund Supervisor Review<br>for Bursar's Office -<br>8215226<br>Ready | Created Details                |
| TUAPPLICATIONS<br>Blackboard<br>OWLbox |               | Refresh Show En                                                                                                    | ntire Worklist 🗈 Open Workflow |

• Once your fund has been selected, the Supervisor Review screen will appear;

| • Impres | Imprest Cash Fund - Supervisor Review                                                                                             |                                                                                                    |                                                 |  |  |  |
|----------|----------------------------------------------------------------------------------------------------|----------------------------------------------------------------------------------------------------|-------------------------------------------------|--|--|--|
|          | Bursar                                                                                                    |                                                                                                    |                                                 |  |  |  |
|          | Our records indicate that your<br>considered cash advances and<br>you verify the following inform<br>one fund you must complete t | department was given an Imprest Cash Fund. These<br>are your personal responsibility. At this time, we are<br>ation by <b>September 24, 2014</b> . Please note if you h<br>he verification form for each fund. | funds are<br>e requesting that<br>ave more than |  |  |  |
|          | If you are no longer the super<br>form.                                                                                           | visor of the custodian of this fund please complete th                                                                                                    | e bottom of the                                 |  |  |  |
|          | Fund Name:                                                                                                    | Bursar's Office                                                                                                    |                                                 |  |  |  |
|          | Fund:                                                                                                    | 100000                                                                                                    |                                                 |  |  |  |
|          | Org:                                                                                                    | 67200                                                                                                    |                                                 |  |  |  |
|          | Program:                                                                                                    | 06                                                                                                    |                                                 |  |  |  |
|          | Issued Date:                                                                                                    | 09-Sep-2014 12:00:00 AM                                                                                                    |                                                 |  |  |  |
|          | Closed Date:                                                                                                    |                                                                                                    |                                                 |  |  |  |
|          | Total Petty Cash Amount:                                                                                                    | 500.00                                                                                                    |                                                 |  |  |  |
|          | The Total Cash on Hand and T<br>custodian currently has in his/                                                                   | otal Receipts on Hand values show the amounts that<br>her possession.                                                                                                    | the fund                                        |  |  |  |
|          | Total Cash on Hand:                                                                                                    | 250.00                                                                                                    | Please verily information & mai                 |  |  |  |
|          | Total Receipts on Hand:                                                                                                    | 250.00                                                                                                    | any necessary changes                           |  |  |  |
|          | Please verify FOAPAL, and not                                                                                                    | e any changes.                                                                                                    |                                                 |  |  |  |
|          | Verify FOAPAL:                                                                                                    | 100000 67200 06                                                                                                    |                                                 |  |  |  |
|          | -                                                                                                    |                                                                                                    |                                                 |  |  |  |
|          |                                                                                                    |                                                                                                    |                                                 |  |  |  |
|          | Purpose and Need for Fund:                                                                                                    | To make change for co-pays                                                                                                    |                                                 |  |  |  |
|          |                                                                                                    |                                                                                                    |                                                 |  |  |  |
|          |                                                                                                    |                                                                                                    |                                                 |  |  |  |
|          | How and Where is Cash Secur                                                                                                    | ed?: Funds are secured in combination safe on 1st f<br>Hall.                                                                                                    | floor of Carnell                                |  |  |  |
|          |                                                                                                    |                                                                                                    |                                                 |  |  |  |
|          |                                                                                                    |                                                                                                    |                                                 |  |  |  |

| Custodian First Name:                                                                     | Lezlie                                         |
|-------------------------------------------------------------------------------------------|------------------------------------------------|
| Custodian Last Name:                                                                      | Jiles                                          |
| Custodian Email:                                                                          | ljiles@temple.edu                              |
| Custodian Phone:                                                                          | 1-1353                                         |
|                                                                                           |                                                |
| Supervisor First Name:                                                                    | Lezlie                                         |
| Supervisor First Name:<br>Supervisor Last Name:                                           | Lezlie<br>Jiles                                |
| Supervisor First Name:<br>Supervisor Last Name:<br>Supervisor Email:                      | Lezlie<br>Jiles<br>Ijiles@temple.edu           |
| Supervisor First Name:<br>Supervisor Last Name:<br>Supervisor Email:<br>Supervisor Phone: | Lezlie<br>Jiles<br>Ijiles@temple.edu<br>1-1353 |

New Custodian Information

-\* Still Custodian?-

Who is the Custodian?:

Yes - I am still the custodian of this fund.

No - I am no longer the custodian of this fund.

If you are no longer the custodian of this fund, please identify the custodian and some contact information below.

| Complete | Save & Close | Cancel |
|----------|--------------|--------|

- If there are Custodian or Supervisor changes, please enter new information in
- If no changes are needed, please select **COMPLETE** to submit the reconciliation.
- Workflow will then be forwarded to Manager of Banking Services.